## Hapi 1: klikoni mbi kete ikon

Si te aktivizojme email-in e universitetit ne tel?

Hapi 2: kjo eshte pamja nese keni nje adres te hapur me pare, do klikoni tek tre vijat ne te majte.

|   | 09:58 🛦 🖬 💰 🔹                                                              | 100 (40° (d)                 |            |
|---|----------------------------------------------------------------------------|------------------------------|------------|
|   | 7 unreac                                                                   | l emails                     |            |
| ( | ∃ Initox                                                                   | Q.<br>Last synced            | :          |
|   | Altin Mahilaj<br>Shiko<br>https://www.techrepublic.com/article             | /pro-tip-manage-multiple-a   | 09:40<br>公 |
|   | <b>merlina.lazaj</b><br>No subject<br>Pershendetje, Me falni qe po ju shqe | esoj ,kur do te zhvillojme m | 08:06      |

Hapi 3: kjo eshte pamja kur klikoni tek tre vijat ne te majte. Ju do te shkoni tek settings(larte djathtas)

0

| 09:58  | <b>A</b> 4 •          | ũ.           |     |                           |
|--------|-----------------------|--------------|-----|---------------------------|
|        |                       |              | ۵   |                           |
|        | ana.taasnam@am        | viora.cdd.ai |     |                           |
| 0      | ana.taushani@univlora | .edu.al      | ~   | = 1                       |
|        |                       |              | 312 | - "                       |
| 0      | All accounts          |              | 319 | Today                     |
|        |                       |              |     | Altin                     |
| ~      | Inbox                 |              | 0   | https                     |
| $\geq$ | Unread                |              | 0   | Mei<br>No si<br>Persi     |
| VIP    | VIPs                  |              |     | Yesterd                   |
| *      | Starred               |              |     | Alel Re: m Falen          |
| ĸ      | Drafts                |              | з   | • fjori<br>Re: .<br>Perst |
| 2      | Outbox                |              | 1   | Mai Delive Delive         |
| ¥      | Sent                  |              | 95  | Oha                       |
|        | Ш                     | 0            | <   | Sna                       |
|        |                       |              |     |                           |

Hapi 4: kjo eshte pamja kur klikoni tek settings dhe do klikoni mbi "add account"

| 09:59                 | 484.                                 |                              | 100 ar al 🔳              |       |
|-----------------------|--------------------------------------|------------------------------|--------------------------|-------|
| < Er                  | nail settings                        |                              |                          |       |
| Accounts              | 1                                    |                              |                          |       |
| 2                     | ana.taushani@<br>Last synced on 05/1 | univlora.edu<br>1/2020 09:58 | ı.al(default)            |       |
| +<br>General          | Add account                          | >                            |                          |       |
| Monor                 | o foldoro                            |                              |                          |       |
| Show, hid             | e, or reorder your mail              | folders.                     |                          |       |
| View<br>Standard      |                                      |                              |                          |       |
| Make E<br>When Dar    | mail app dark<br>k mode is on        |                              |                          |       |
| Swipe a<br>Choose w   | actions<br>hat happens when you      | a swipe left or n            | ight on your email list. |       |
| Auto fit              | content                              |                              |                          | •     |
| Notifica<br>Manage n  | ations<br>otification settings fo    | r VIPs and for e             | ach of your email acco   | unts. |
| App icc               | on badge counts                      |                              |                          |       |
| Spam a<br>Edit your l | ddresses                             |                              |                          |       |
|                       |                                      | 0                            | ,                        |       |

## Hapi 5: do klikoni mbi ikonen gmail dhe do shtoni email-in tuaj

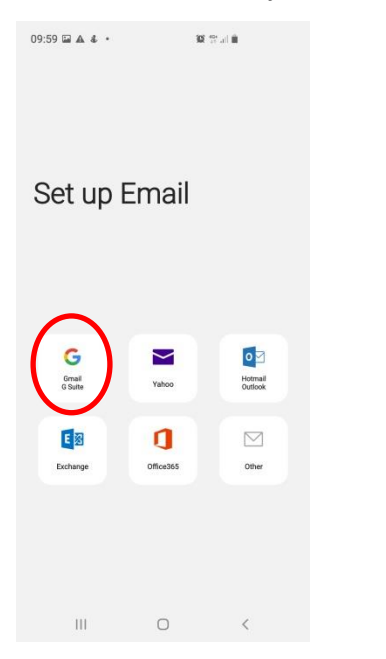

Hapi 7: pasi te konfirmoni user dhe pass duke klikuar next, do tju shfaqet ky imazh per te lejuar samsungun te kete akses mbi llogarin tuaj, do klikoni Allow

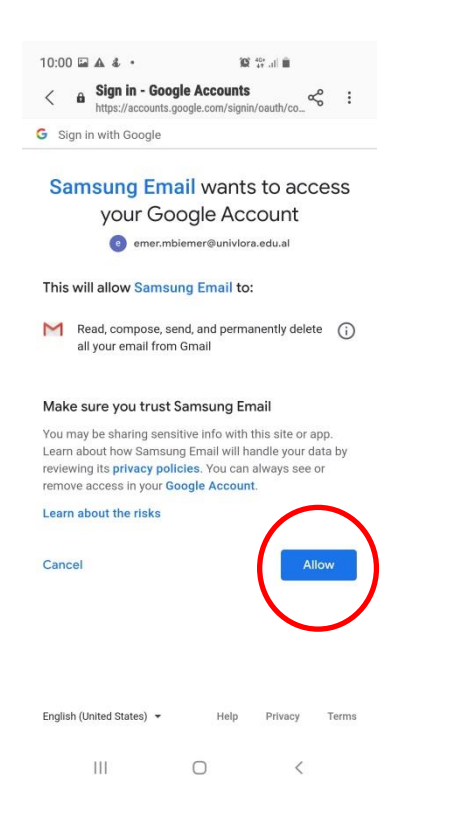

Hapi 6: do vendosni user dhe pass qe ju eshte krijuar nga universiteti.

| 09:59     | 1 in 4        |                       |                       | 10                      | tra i   |       |           |
|-----------|---------------|-----------------------|-----------------------|-------------------------|---------|-------|-----------|
| < 6       | Sign https:// | in - Goo<br>accounts. | gle Acc<br>poogle.com | <b>ounts</b><br>n/o/oau | th2/aut | h∕_ ≪ | :         |
| G Sign    | in with C     | Google                |                       |                         |         |       |           |
|           |               | Н                     | li em                 | er                      |         |       |           |
|           | 0             | emer.ml               | oiemer@               | univlora                | .edu.a  | d.    |           |
| To cont   | inue, firs    | t verify it           | 's you                |                         |         |       |           |
| Enter     | your pass     | word —                |                       |                         |         |       |           |
| <u> </u>  |               |                       |                       |                         |         |       | 0         |
| Forgot    | passwo        | rd?                   |                       |                         | Ĩ       | Nex   | t         |
|           |               |                       |                       |                         |         |       |           |
| Foolieb ( | Initad St     | rtae) w               |                       | Haln                    | Driv    | 50V   | Tarme     |
|           | ÿ             | (                     | a#                    |                         |         | ¢     |           |
| 1 2       | 3             | 4                     | 5 6                   | 5 7                     | 1       | 3 9   | 0         |
| q w       | e             | r                     | t y                   | / u                     |         | i o   | p         |
| а         | s             | d f                   | g                     | h                       | J       | k     | L         |
| Ŷ         | z             | x c                   | v                     | b                       | n       | m     | $\propto$ |
| !#1       | ,             | E                     | English (U            | к)                      |         | •     | Go        |
|           |               |                       | 0                     |                         |         | ~     | iwi       |

## Hapi 8: email u hap 🙂

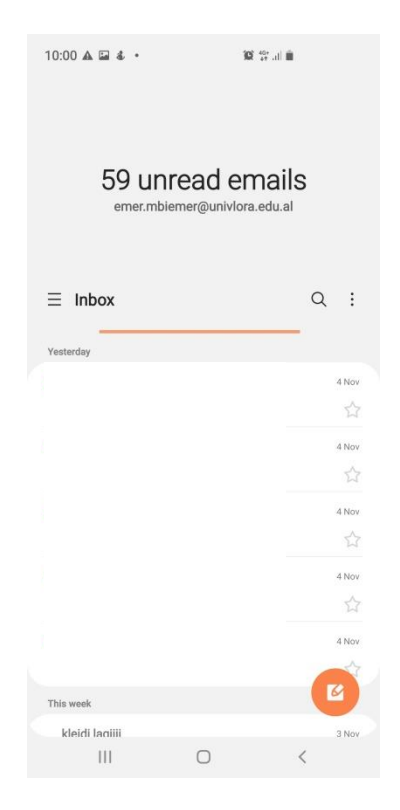